## Vejledning til Bakkens hjemmeside

Log ind på www.bf-bakken.dk – du trykker på 'Log ind' i højre hjørne

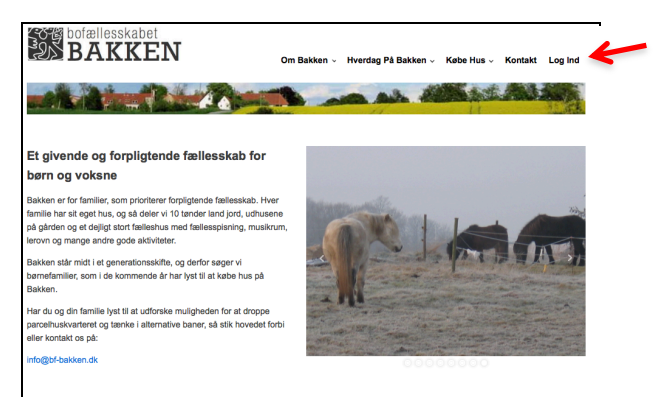

og en menu kommer frem (rød pil), hvor du taster dit brugernavn og koden.

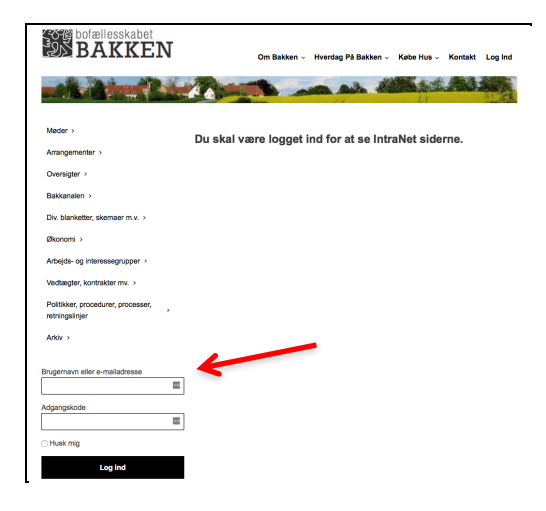

Nu er du logget ind – og så ser forsiden således ud – og der står nu 'Log ud' i højre hjørne:

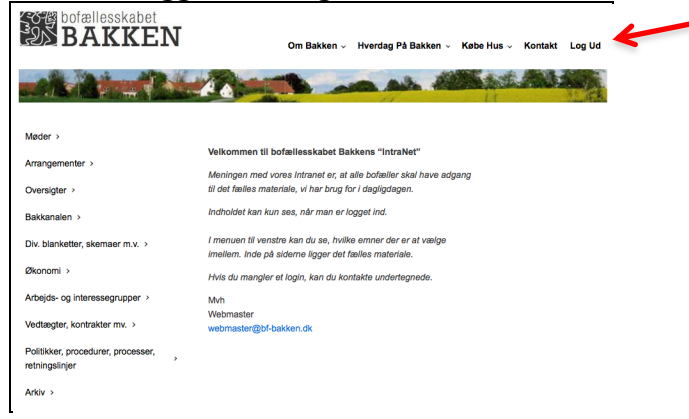

I menuen i venstre side, kan du vælge det emne, du søger.

Det kunne f.eks. være 'Arrangementer' – og frem kommer f.eks. info om vores traditioner:

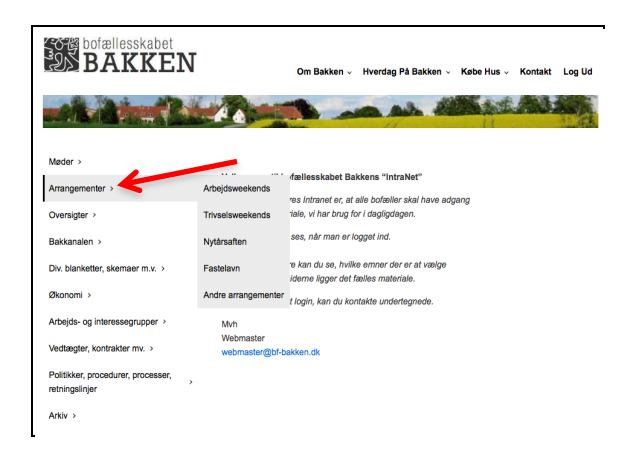

Det kunne også være 'Bakkanalen' – og når du trykker på menupunktet, kommer alle underliggende år frem.

| Møder >                            |                                                                          |                                        |
|------------------------------------|--------------------------------------------------------------------------|----------------------------------------|
| Arrangementer >                    | Velkommen                                                                | til bofællesskabet Bakkens "li         |
| Oversigter >                       | Meningen med vores Intranet er, at alle bofæl<br>brug for i dagligdagen. |                                        |
| Bakkanalen >                       | 2019                                                                     | kun ses, når man er logget ind         |
| Div. blanketter, skemaer m.v. >    | 2018                                                                     | enstre kan du se, hvilke emner<br>ale. |
| Økonomi >                          | 2017                                                                     | ıler et login, kan du kontakte un      |
| Arbejds- og interessegrupper >     | 2016                                                                     |                                        |
| Vedtægter, kontrakter mv. >        | 2015                                                                     | bf-bakken.dk                           |
| Politikker, procedurer, processer, | 2014                                                                     |                                        |
| retningslinjer<br>Arkiv >          | 2013                                                                     |                                        |
|                                    | 2012                                                                     |                                        |
|                                    | 2011                                                                     |                                        |
| fårene                             | 2010 og tidligere                                                        |                                        |

Du kunne også have lyst til at se 'vedtægter og kontrakter':

| Arrangementer                      | Malla manage All beforeline a lash of Delalar na filladar Notil               |  |
|------------------------------------|-------------------------------------------------------------------------------|--|
|                                    | Veikommen til borællesskabet Bakkens "Intranet"                               |  |
| Analigementer                      | Meningen med vores Intranet er, at alle bofæller skal have adgang til det fæl |  |
| Oversigter >                       | brug for i dagligdagen.                                                       |  |
| Bakkanalen >                       | Indholdet kan kun ses, når man er logget ind.                                 |  |
| Div. blanketter, skemaer m.v. >    | l menuen til venstre kan du se, hvilke emner der er at vælge imellem. Inde p  |  |
|                                    | fælles materiale.                                                             |  |
| Økonomi >                          | Hvis du mangler et login, kan du kontakte undertegnede.                       |  |
| Arbejds- og interessegrupper >     | Mart                                                                          |  |
| Vedtægter, kontrakter mv. >        | Grundejerforeningsvedtægt <sub>Jk</sub>                                       |  |
| Politikker, procedurer, processer, | I/S-kontrakt                                                                  |  |
| retningslinjer<br>Arkiv >          | Forsyningsregulativ                                                           |  |
|                                    | Samejekontrakt stuehuset                                                      |  |
|                                    | Leiekontrakter m.v. Gården                                                    |  |
|                                    |                                                                               |  |

Og efter din søgning, kan du bare logge ud (rød pil).

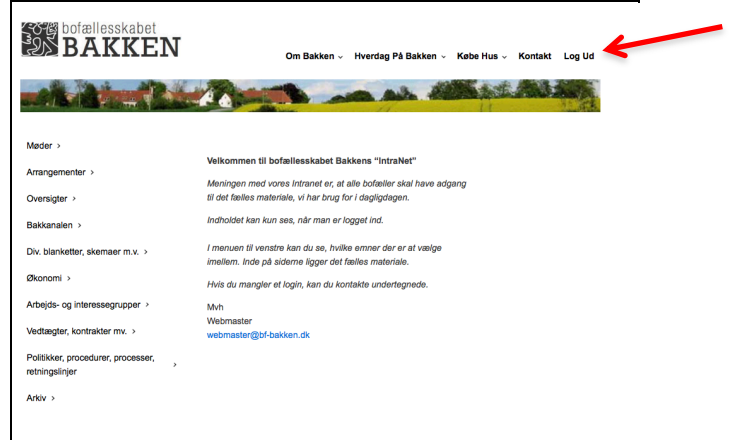

Systemet spørger så, om du virkelig vil være fra hjemmesiden:

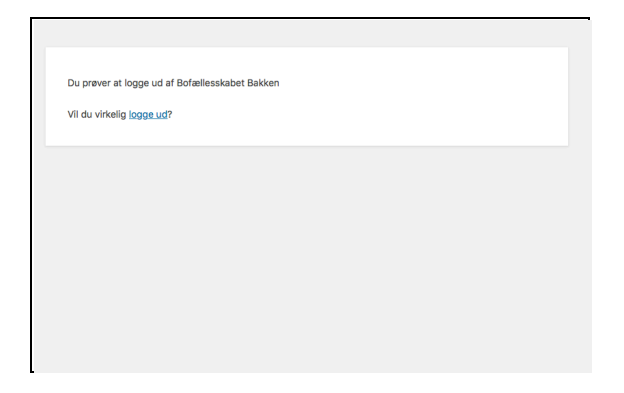

Og ja, det vil du, så du trykker bare på linket 'logge ud'.